# Revidera utbildningsplan

# Revidera utbildningsplan eller arbeta med programmets beskrivande texter

Processen Revidera utbildningsplan används till att:

- Revidera befintlig utbildningsplan
- Arbeta med programmets beskrivande texter som visas på ki.se och antagning.se

Om man ska redigera i utbildningsplanens beskrivande texter så är det en revidering av utbildningsplanen och en ny planupplaga måste skapas.

### Viktigt att veta

### Revidering av utbildningsplan

När en utbildningsplan fastställs och beslutet dokumenteras i Ladok får utbildningsplanen en version. Vid en revidering av utbildningsplanen görs en ny upplaga av den befintliga versionen. Vid större förändringar av en utbildningsplan ska en ny utbildningsplan skapas.

### Beskrivande text för program

Den beskrivande texten för program som visas på ki.se och antagning.se lagras på programmet men är inte en del av utbildningsplanen. Man kan arbeta med programmets beskrivande texter närsomhelst så snart utbildningsplanen är fastställd och beslutet dokumenterat i Ladok.

### Översättning av utbildningsplan

Om översättning görs efter att den svenska versionen är fastställd är det endast handläggare i UN/PN som kan lägga in uppgifterna i planupplagan. Dessa uppgifter kommer inte med vid en eventuell revidering av utbildningsplanen.

Vi rekommenderar därför att lägga in översättningen samtidigt som du gör dina ändringar i utbildningsplanen innan beslut om utbildningsplan fattas.

# Processen Revidera utbildningsplan i Ladok

Bilden nedan visar processens två delar och vem i organisationen som har behörighet till de olika uppgifter.

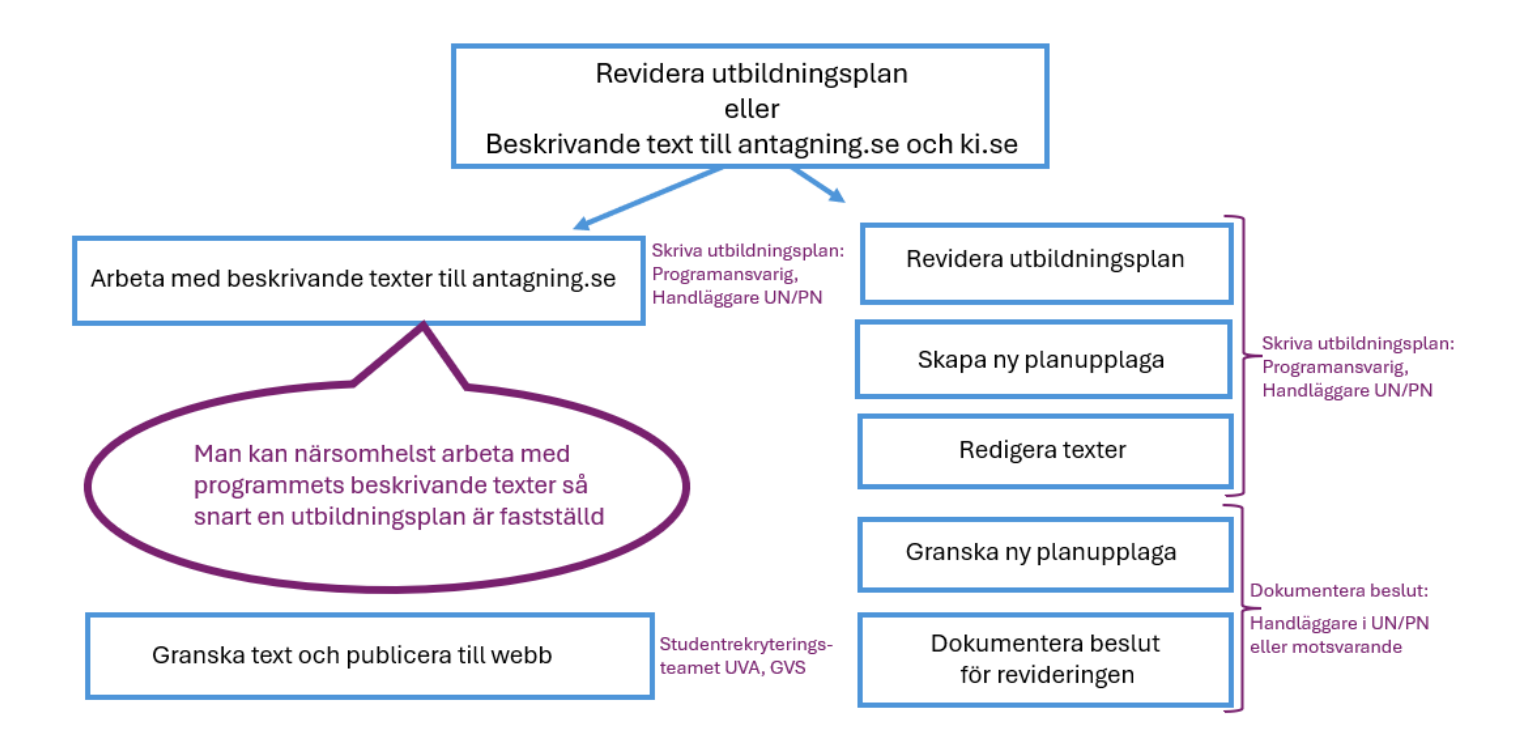

### Sök fram programmet som ska revideras

| LADOK Studiedokumentation Utbildnin     | gsinformation     | Uppföljning Sy                   | stemadminist | ration             |                |                           |                    |
|-----------------------------------------|-------------------|----------------------------------|--------------|--------------------|----------------|---------------------------|--------------------|
| Kurs, grundnivå Kurs, avancerad nivå H  | Kurs, forskarnivå | Program Ki                       | urspaket Ö   | vriga ~ Hantera fi | lera v Hö      | ögskoleutbildning, 2007 å | rs studieordning ~ |
| Program Programtilifälle                |                   |                                  |              |                    |                | Lad                       | ok - utk           |
| Benämning                               | Utb.kod (<br>2HJ  | <b>Drganisationsenhe</b><br>Välj | et<br>V      | Status<br>Välj     | Avveci<br>Välj | klad Senaste version      | Sök Rensa          |
| Skapa program Ny/Nytt program med guide |                   |                                  |              |                    |                |                           |                    |
| Benämning                               | Omf. Utb.k        | od Giltig fr.o.m                 | n. Version   | Organisationsenhet |                | Ingående delar Status     |                    |

Under fliken Utbildningsinformation väljer du undermenyn Program

Om du inte vet hela programkoden eller hela programmets benämning, använd sökstjärna, i fältet för Utb.kod eller i fältet för Benämning.

Klicka sedan på Sök...

Endast program som har Status Komplett är aktuella för en revidering. Program med status Utkast och Påbörjad måste först fastställas och få status komplett innan en revidering kan göras.

| Kurs, grundnivå          | Kurs, avancerad nivå      | Kurs, forskar    | nivå Pro        | gram Kurspaket        | Övriga ~          | Hantera flera ~          | Högskoleutt          | oildning, 2007 års | s studieordning  | ∼ Mina∣   |
|--------------------------|---------------------------|------------------|-----------------|-----------------------|-------------------|--------------------------|----------------------|--------------------|------------------|-----------|
| Program<br>Program Progr | ramtillfälle              |                  |                 |                       |                   |                          | L                    | .adok              | - utbi           | Idnii     |
| Benämning                |                           | Utb.kod<br>2HJ25 | Organi:<br>Välj | sationsenhet<br>N     | Status<br>Utkast, | Påbörjad, Komplett 🗸 🗸   | Avvecklad<br>Nej X V | Senaste versior    | Sök Rens         | a 🕜 Sidhj |
| Skapa program            | Ny/Nytt program med guide | ]                |                 |                       |                   |                          |                      |                    | Antal träffar: 1 |           |
| Benämning                |                           | Omf.             | Utb.kod         | Giltig fr.o.m.        | Version           | Organisationsenhet       |                      | Ingående delar     | Status           |           |
| Alla hjärtans dag        |                           | 180,0 hp         | 2HJ25           | HT2025 Hösttermin 202 | 5 <u>1</u>        | KI Karolinska institutet |                      | Innehåll finns     | Komplett         |           |

Klicka på programmets benämning (länk) för att öppna programmet...

Du kommer då in i programvyn och i fliken sammanställning:

| Kurs, grundnivå             | Kurs, avancerad nivå | Kurs, forskarnivå       | Program       | Kurspaket        | Övriga ~  | Hante |
|-----------------------------|----------------------|-------------------------|---------------|------------------|-----------|-------|
| Program⇒<br>Alla hjärtans o | lag   180,0 hp   2   | 2HJ25   Komp            | lett Prog     | ram              | La        | do    |
| Sammanställning             | Grunduppgifter       | Tilläggsuppgifter       | 🖹 Plan        | 🖋 Ingående delar | Tillfälle | n     |
| Sätt status till Välj       | V Ny version Avvec   | kia Redigera ve         | rsion med gui | ide              |           |       |
| Svensk benämning            | Alla hjärtans dag    | ļ                       |               |                  |           |       |
| Engelsk benämning           | Valentine's day      |                         |               |                  |           |       |
| Nuvarande status            | Komplett             |                         |               |                  |           |       |
| Utbildningstyp              | 2007PRG Progra       | am                      |               |                  |           |       |
| Utbildningsmall             | Giltig från och me   | ed 2007-07-01 i version | 2             |                  |           |       |
| Version                     | 1                    |                         |               |                  |           |       |
| Giltig fr.o.m.              | HT2025 Hösttern      | nin 2025                |               |                  |           |       |
| Examen/Bevisbenär           | nning                |                         |               |                  |           |       |
| Organisationsenhet          | KI Karolinska ins    | titutet                 |               |                  |           |       |
| Tillträdesnivå              | 1 Grundnivå          |                         |               |                  |           |       |

Klicka på knappen **Redigera version med guide**...

# Redigera version med guide

I den här processen kommer du direkt in i guiden.

| Kurs, grundnivå                                    | Kurs, avancerad niva                                         | å Kurs, forskarnivå                          | Program Kurs         | spaket Övriga ~         | Hantera flera   | <ul> <li>Högskoleutbildning, 2007 års studieordning </li> </ul>                                                                                                    |
|----------------------------------------------------|--------------------------------------------------------------|----------------------------------------------|----------------------|-------------------------|-----------------|----------------------------------------------------------------------------------------------------|
| Program ><br>Alla hjärtans                         | dag   180,0 hp                                               | 2HJ25   Komp                                 | lett (Program)       |                         |                 | Ladok - utbildning                                                                                                    |
| Att göra 🌒 S                                       | ammanställning 🖉 G                                           | irunduppgifter 🖉 Tilla                       | iggsuppgifter 🖹      | Plan 🖋 Ingående d       | elar 🛗 Tillfäll | en                                                                                                    |
| Arbeta med b                                       | eskrivande texter                                            | eller revidera utbil                         | dningsplan           |                         |                 |                                                                                                    |
| Revidera utbildnin                                 | gsplan Arbeta med bes                                        | krivande texter till antagni                 | ng.se och ki.se      | /isa steg i guide       |                 |                                                                                                    |
| Beskrivning a                                      | arbetsuppgiften                                              | 1                                            |                      |                         |                 | Information från ditt lärosäte                                                                                                    |
| Utförs av<br>UI- Skriva utbild                     | ningsplan                                                    | l                                            |                      |                         |                 | lär hiltar du av KI:s lokala regelverk<br>nvisningar för kurskilaner på grundnivå och avancerad nivå<br>nvisningar för utbildningsplaner för program på grundnivå<br>ch avancerad nivå vid Karolinska Institutet |
| Beskrivning<br>Här ska du välja<br>antagning.se oc | om du ska revidera utbildı<br>h ki.se.                       | ningsplanen eller om du sk                   | a arbeta med progran | nmets beskrivande texte | r till          | lär kan du läsa mer om <u>När det krävs en ny kursplan?</u><br>lär finns information om <u>SCBs ämnesgrupper för KI:s</u><br>uvudområden                                                                         |
| För att gå vidare<br>* Revidera utbild             | e, klicka på någon av knapp<br>Iningsplan - för att revidera | parna ovan:<br>a befintlig version av utbild | ningsplanen.         |                         | H               | lär finns länkar till manualerna:<br>ikapa moduler                                                                                                    |
| * Arbeta med pro                                   | ogrammets beskrivande te                                     | xt till antagning.se och ki.s                | e                    |                         |                 | kapa litteraturlista<br>Kapa en planupplaga till kursen<br>Jokumentera beslut om kurspjan och litteraturlista<br>Kicka litteraturlista till KIB                                                                  |
|                                                    |                                                              |                                              |                      |                         | H<br>L          | lär kan du söka fram litteraturposter till litteraturlistan i<br>I <u>BRIS</u>                                                                                                    |
|                                                    |                                                              |                                              |                      |                         |                 | <sup>r</sup> Anteckningar                                                                                                    |
|                                                    |                                                              |                                              |                      |                         | [               | Ny anteckning                                                                                                    |
|                                                    |                                                              |                                              |                      |                         |                 | Anteckning saknas                                                                                                    |
|                                                    |                                                              |                                              |                      |                         |                 |                                                                                                    |

Du är nu i Att göra fliken och ska här börja med att välja om du ska revidera utbildningsplanen eller arbeta med programmets beskrivande texter till webbvisningen.

För att gå vidare, klicka på:

- 1. Revidera utbildningsplan Om du ska revidera befintlig version av utbildningsplanen.
- 2. Arbeta med beskrivande text till antagning.se och ki.se Om du ska lägga till/ändra på programmets beskrivande texter som visas på webben.

#### Väljer du

# 1. Revidera utbildningsplan...

När utbildningsplanen fastställdes förra gången låstes alla fälten. Nu måste fälten öppnas upp för att göras skrivbara igen. De öppnas genom att skapa en ny planupplaga.

Gå till fliken Plan:

| Kurs, grundnivå Kurs, a                                              | avancerad nivå          | Kurs, forsk    | arnivå      | Program         | Kurspaket    | Övri    |  |  |  |  |  |
|----------------------------------------------------------------------|-------------------------|----------------|-------------|-----------------|--------------|---------|--|--|--|--|--|
| Program →<br>Alla hjärtans dag                                       | 180,0 hp   2            | 2HJ25   k      | ۲ompl       | ett (Program    | 0            |         |  |  |  |  |  |
| Att göra 🔵 Sammanst                                                  | tällning 🖉 🖉 Gru        | nduppgifter    | 🖋 Tilläg    | ggsuppgifter    | 🖹 Plan 🔵     |         |  |  |  |  |  |
| Revidera uppgifter i utbildningsplan och skapa ny planupplaga        |                         |                |             |                 |              |         |  |  |  |  |  |
|                                                                      | 195 Z.( 195 200 - 200 - |                |             | n.              |              |         |  |  |  |  |  |
|                                                                      |                         |                |             |                 |              |         |  |  |  |  |  |
|                                                                      |                         |                |             |                 |              |         |  |  |  |  |  |
| Program →<br>Alla hjärtans dag   180,0 hp   2HJ25   Komplett Program |                         |                |             |                 |              |         |  |  |  |  |  |
| Att göra 🔵 Sammans                                                   | tällning 🖉 🖉 Gru        | unduppgifter   | 🖋 Tillä     | iggsuppgifter   | Plan         |         |  |  |  |  |  |
| Skapa ny upplaga Besiu                                               | uta Uppdatera ir        | ngående delar  | Uppda       | tera olåsta att | ribut Förhan | dsgrans |  |  |  |  |  |
| Visa planupplaga                                                     | Beslutad - Giltig frå   | in och med: Hö | östtermin 2 | 2025 (2025-09   | -01) 🗸       |         |  |  |  |  |  |
| Klicka på Skapa                                                      | ny upplag               | ga             |             |                 |              |         |  |  |  |  |  |

| Skapa ny upplaga                            | Ladok utbi            |
|---------------------------------------------|-----------------------|
| Giltig från och med * VT2026 × V 2026-01-19 |                       |
|                                             | Spara (Ctrl+S) Avbryt |

**Giltig från och med** = Ange den termin då den reviderade utbildningsplanen ska börja gälla.

Klicka på **Spara** och gå sedan tillbaka till **Att göra fliken** och följ instruktionerna under rubriken **Beskrivning av arbetsuppgiften i guiden**...

Om du vill läsa mer information om guiden, se sidan 8. Information om hur du, vid ett senare tillfälle, söker fram denna guide för fortsatt arbete finns på sid 9.

#### Väljer du

## 2. Arbeta med beskrivande text till antagning.se och ki.se...

#### Beskrivande text för program

Den beskrivande texten för program som visas på ki.se och antagning.se lagras på programmet men är inte en del av utbildningsplanen.

Man kan arbeta med programmets beskrivande texter närsomhelst så snart utbildningsplanen är fastställd och beslutet dokumenterat i Ladok.

Här kommer du direkt in i guiden.

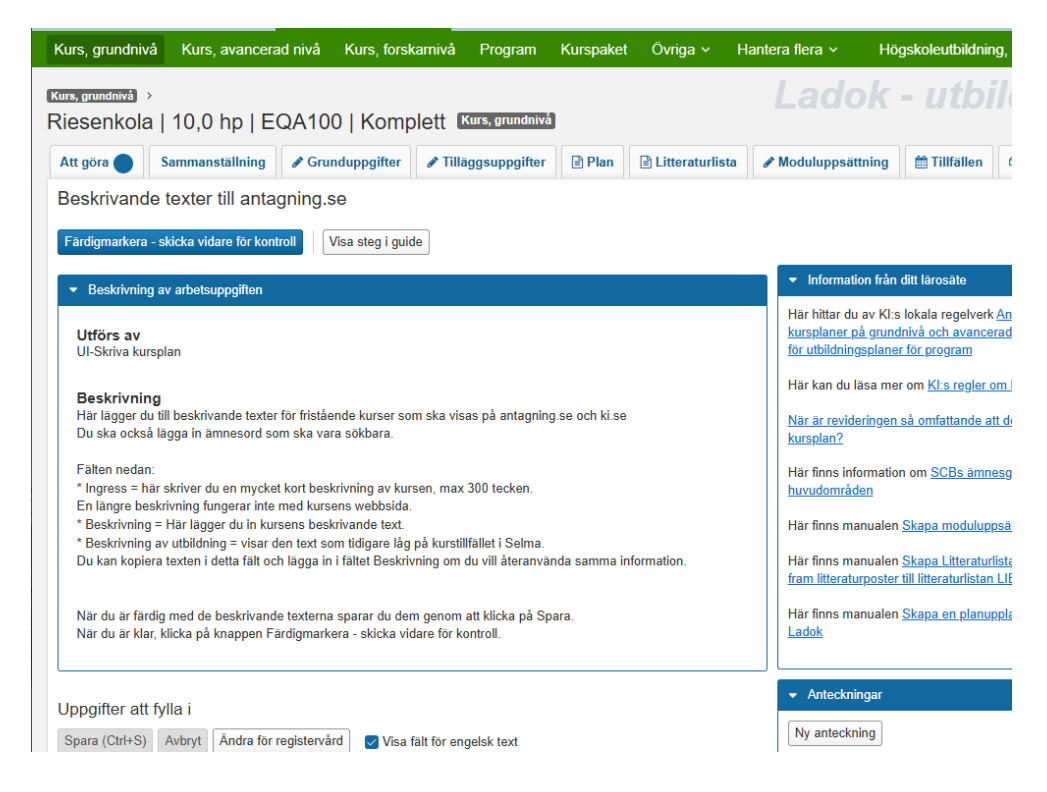

### Följ instruktionerna under rubriken Beskrivning av arbetsuppgiften i guiden...

Om du vill läsa mer information om guiden i Ladok, se nästa sida.

Information om hur du, vid ett senare tillfälle, söker fram denna guide för fortsatt arbete finns på sid 9.

# Guiden i Ladok

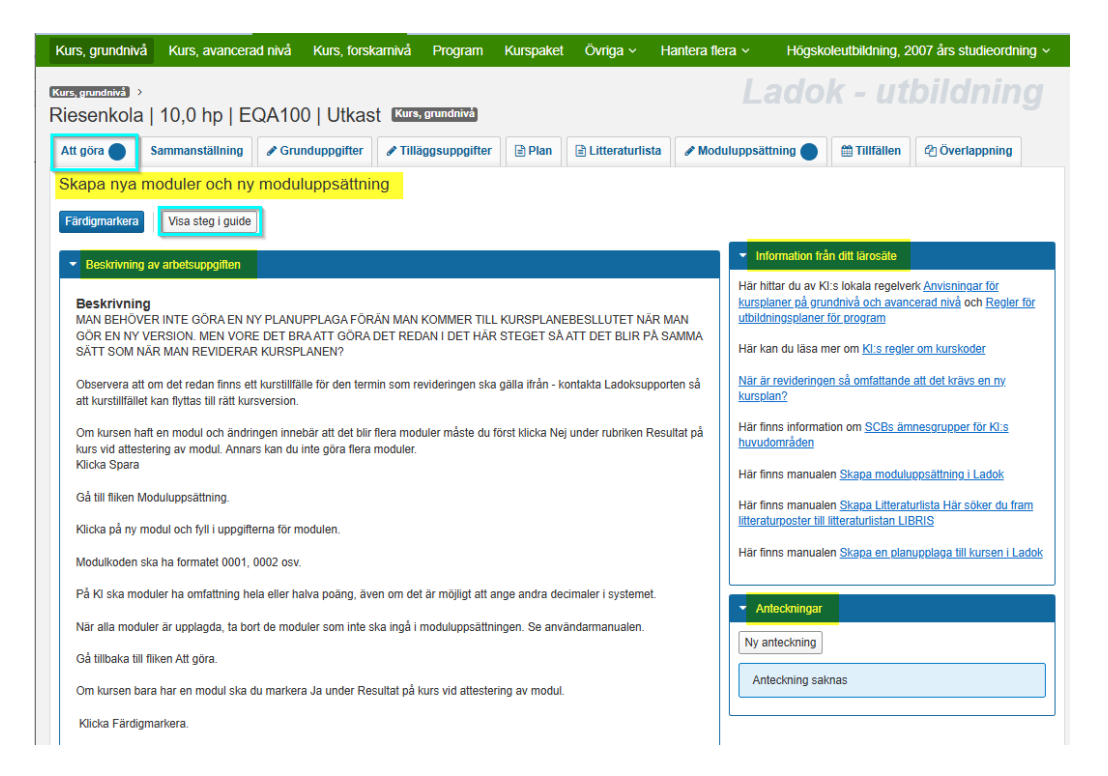

# Att arbeta i guiden

Guide och information hittar du i fliken Att göra.

Överst i fliken beskrivs vad du ska göra och du ska där göra dina val. Under rubriken **Beskrivning av arbetsuppgiften** finns instruktioner som guidar dig vad som ska göras i varje steg.

### Information från ditt lärosäte

Här hittar du länkar till anvisningar, regler, manualer och övrig information du kan behöva under arbetets gång.

### Anteckningar

Här kan du lägga in anteckningar under arbetets gång. Kan användas som kom-ihåg-lappar för egen del eller för att kommunicera med andra personer som arbetar med utbildningsplanen i samma guide. Anteckningarna försvinner när kursen är beslutad och klar

Flikar markerade med blå prick visar vilken/vilka flikar du ska arbeta i.

Klicka på **Visa steg i guide** för att se en överblick över de steg som ingår i guiden. Du ser då också var du befinner dig i processen.

Kom ihåg att alltid läsa instruktionerna under Beskrivning av arbetsuppgiften.

# Söka fram utbildningsplanen för fortsatt arbete

Om du har avbrutit arbetet och ska fortsätta arbeta vid ett senare tillfälle, eller ska förbereda utbildningsplanen inför beslut då måste du söka fram kursguiden för revideringen under **pågående arbete**.

Du söker fram en påbörjad revidering/guide genom att gå till fliken Utbildningsinformation.

Gå sedan till fliken Hantera flera och välj Pågående arbete:

| LADOK      | Studiedokumentation     | Utbildningsinformation    | Uppföljning   | Systemadmi | nistration   |                         |                 |
|------------|-------------------------|---------------------------|---------------|------------|--------------|-------------------------|-----------------|
| Kurs, grur | ndnivå Kurs, avancera   | ad nivå Kurs, forskarnivå | Program       | Kurspaket  | Övriga ~     | Hantera flera 🗸         | Högskoleutbildn |
| Dreamen    |                         |                           |               |            |              | Ange registreringsper   | riod            |
| Program    | n                       |                           |               |            |              | Byt status på utbildnir | ngstillfälle    |
| Program    | Programtillfälle        |                           |               |            |              | Utannonsera             |                 |
| Benämning  | g                       | Utb.kod                   | Organisations | enhet      | Status       | Avancerad sökning       |                 |
|            |                         |                           | Vālj          | ```        | ✓ Utkast, På | Pågående arbete         | 🖌 🔽 S           |
| Skapa pro  | ogram Nv/Nvtt program r | med quide                 |               |            | _            | Utbudsomgång            |                 |
| onapa pro  |                         | nou guido                 |               |            |              |                         |                 |

| LADOK Studiedokumentation Utbild                                                                                                    | Iningsinformation  | Uppföljning Syst   | emadministratio  | n                                  |                            |
|----------------------------------------------------------------------------------------------------|--------------------|--------------------|------------------|------------------------------------|----------------------------|
| Kurs, grundnivå Kurs, avancerad nivå                                                                                                    | Kurs, forskarnivå  | Program Kur        | spaket Övriga    | <ul> <li>Hantera flera </li> </ul> | Högskoleutbildning, 2007 å |
| Översikt                                                                                                    |                    |                    |                  |                                    | Lad                        |
| Guidetyp *                                                                                                    | Organisationsenhe  | t                  | Utbildnin        | igstypsgrupp                       | Utförs av                  |
| Redigera befintlig kurspaketeringsv 🛞 🗸                                                                                                    | Välj               |                    | ✓ Välj           |                                    | ✓ Välj                     |
| redigera     Q                                                                                                    |                    |                    |                  |                                    |                            |
| I                                                                                                    |                    |                    |                  |                                    |                            |
| Redigera befintlig kurspaketeringsversion                                                                                                    |                    |                    |                  |                                    |                            |
| Redigera befintlig                                                                                                    | Beskrivning Att gö | a Organisationsenh | et Senast ändrad | Âtgärd                             |                            |
| Redisseries had at the herein sector of the sector of the sector of | ka på "Sök"        |                    |                  |                                    |                            |
|                                                                                                    |                    |                    |                  |                                    |                            |
| Redigera befintligt<br>kurspaketeringstillfälle                                                                                                    |                    |                    |                  |                                    |                            |
| Redigera befintligt kurstillfälle                                                                                                    |                    |                    |                  |                                    |                            |

Det är obligatoriskt att ange ett alternativ under Guidetyp.

Klicka på listpilen och därefter listpilen vid utbildningsplanering för att alla olika guider ska visas.

Du kan även börja skriva t.ex redigera i sökfältet för att endast visa alla guider som gäller för revideringar.

Markera Redigera befintlig kurspaketeringsversion som är den guide som används vid revidering av utbildningsplan...

| LAD  | OK Stud                  | liedokumentation Utbild           | ningsinformation                           | Uppföljning   | Systemadm        | inistration          |                      |                     |                   |                            |                       |                           |               | Ringn      |
|------|--------------------------|-----------------------------------|--------------------------------------------|---------------|------------------|----------------------|----------------------|---------------------|-------------------|----------------------------|-----------------------|---------------------------|---------------|------------|
| Kurs | , grundniv               | å Kurs, avancerad nivå            | Kurs, forskarnivå                          | Program       | Kurspaket        | Övriga ~             | Hantera flera ~      |                     |                   | Högs                       | skoleutbildning, 200  | 7 års studieordning ~     | Mina          | i bevaknii |
| Öve  | ersikt                   |                                   |                                            |               |                  |                      |                      |                     |                   |                            | Lac                   | dok - ut                  |               |            |
| Guid | letyp *<br>digera befint | ig kurspaketeringsv 🛞 🗸           | Organisationsenhe<br>KI Karolinska institu | t<br>itet     | ~                | Utbildningst<br>Välj | ypsgrupp             | ~                   | Utförs av<br>Välj |                            | Visa avslutad         | le <mark>Sök</mark> Rensa |               |            |
|      |                          |                                   |                                            |               |                  |                      |                      |                     |                   |                            |                       | Anta                      | ıl träffar: 3 | 3          |
| Pro  | gress Gui                | detyp                             | Preliminär be                              | nämning/Besk  | rivning          |                      | Att göra             |                     |                   |                            | Organisationsenhet    | Senast ändrad             | Åtgärd        |            |
| •    | Rec                      | ligera befintlig kurspaketeringsv | ersion Redigera Magi                       | sterprogramme | t i biomedicinsk | laboratorievete      | nskap Kontrollera be | skrivande texter    |                   |                            | Karolinska institutet | 2025-01-28 14:51:55       | Välj 🗸        |            |
| •    | Rec                      | ligera befintlig kurspaketeringsv | ersion Redigera Lörd                       | agsgodis      |                  |                      | Revidera upp         | gifter i utbildning | splan             |                            | Karolinska institutet | 2025-01-29 16:32:25       | Välj 🗸        |            |
| •    | Red                      | ligera befintlig kurspaketeringsv | rersion Redigera Alla I                    | hjärtans dag  |                  |                      | Förhandsgran         | iska ny planuppi    | aga för den rev   | viderade utbildningsplanen | Karolinska institutet | 2025-01-30 22:32:19       | Välj 🗸        |            |
|      |                          |                                   |                                            |               |                  |                      |                      |                     |                   |                            |                       |                           | Avbryt p      | rocess     |
|      |                          |                                   |                                            |               |                  |                      |                      |                     |                   |                            |                       |                           | Historik      |            |

#### Man kan också filtrera på

Organisationsenhet = Karolinska Institutet Utbildningstypsgrupp = Grundnivå och Avancerad nivå eller Uppdragsutbildning Utförs av = Vilken roll i processen som har något att göra

I sökresultatet får du en överblick över det pågående arbetet.

I kolumnen **Åtgärd** kan du se historiken för guiden (vem som avklarat/avslutat resp. steg), och även välja att avbryta en påbörjad/pågående process.

**Avbryta en process** gör du när du gjort ett val i en process som blev fel och du inte kan backa eller inser att du inte vill slutföra processen du påbörjat.